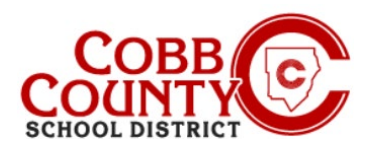

# **Downloading Tax Statements** (Desktop)

## Step 1: **For Enrolling Adult Only**

- On your computer, open an internet browser
- In the browser, <u>enter</u> the URL: <u>https://cobbk12.ce.eleyo.com</u>
- <u>Click</u> on the words that say "Sign In" at the top right corner
- To change the language to Spanish, <u>click</u> the **blue box** that says "En ESPAÑOL"

### Step 2:

- Now at the Eleyo Sign in Screen, enter the email used to register your account
- Click Next in the **blue** box
- Enter the password for the account and click the **blue** Sign In box
- Now proceed to Step 4 on the next page

## Step 3:

- In the top right corner of the screen <u>click</u> the down arrow at the words: Explore All Programs
- <u>Click</u> the **blue** words: Cobb Schools ASP to open the details of your account

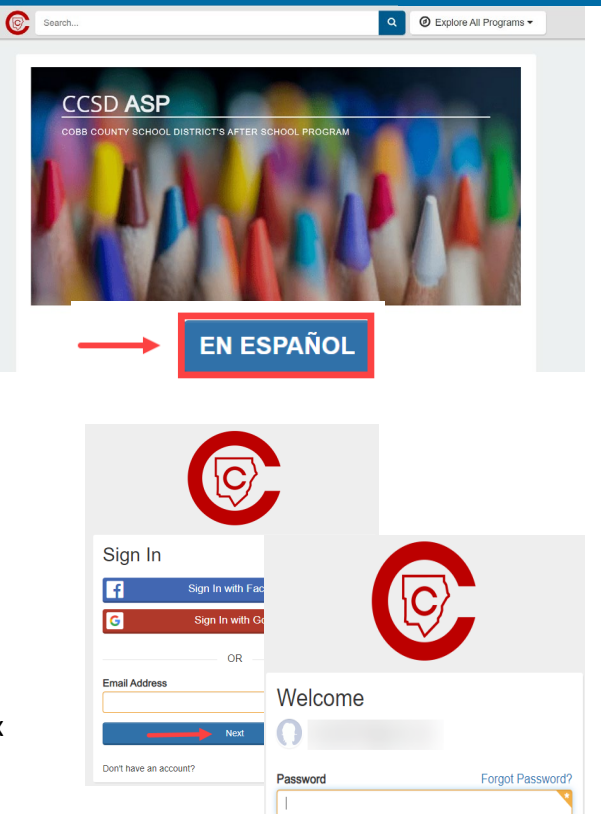

Sign In

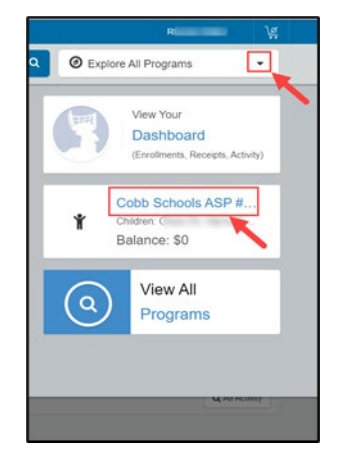

If you have any questions, please contact your school's ASP Director

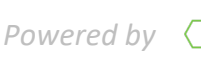

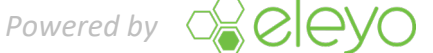

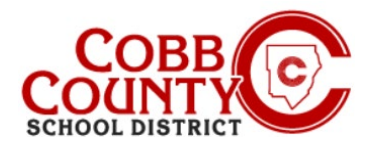

# **Downloading Tax Statement** (Desktop)

## Step 4:

Click on the green Download Tax Information button

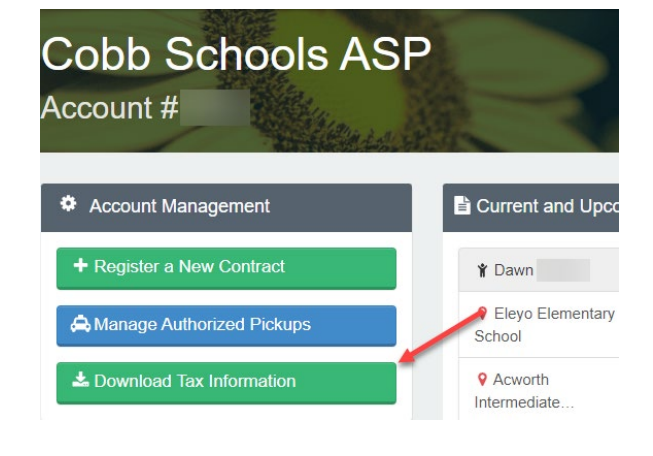

## Step 5:

Click on the Tax Statement button for the desired year to download the statement

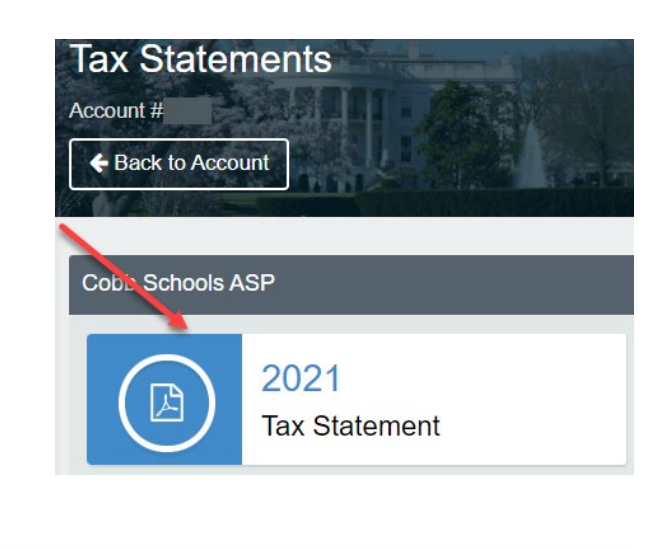

Cobb Schools ASP 514 Glover St SE Marietta, GA 30060 (678) 581-7479

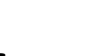

#### Step 6: The statement will download into a .pdf format

| IFFF |  |  |
|------|--|--|
| JEIT |  |  |

#### Cobb Schools ASP (Child Care) 2021 Tax Statement

| Date<br>06/25/2021 | Payer<br>Jeff           | Payment Method<br>Check #123456               | Amount<br>\$ 20.00 |
|--------------------|-------------------------|-----------------------------------------------|--------------------|
| Date               | Payer                   | Payment Method                                | Amount             |
|                    |                         |                                               |                    |
| Your Cobb Sch      | nools ASP account pays  | ments between 01/01/2021 and 12/31/2021 were: |                    |
| Child Care Site    | es: Eleyo Elementary So | chool.                                        |                    |
| Children on Ac     | count:                  |                                               |                    |
| Federal Tax IL     | for these payments: 58  | 8-6000214.                                    |                    |

This document is for your information and/or record keeping only and is not intended to be relied upon for any other purpose. If using this

If you have any questions, please contact your school's ASP Director

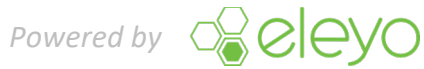